## Accessing the Healix (Travel Oracle) Country Report

To access and download the Country Report from Healix, visit <u>https://tow.healix.com/login</u>. If this is your first time using the resource, you will need to register first by clicking on "Register" and completing your details, including using the University of Leeds' travel insurance policy number, **ZUR1531523**.

Once registered/logged in, click on "**Countries**" on the left menu, then select the relevant region and country your proposed partner University is situated in.

|                     |                                     | ZUR                 | ICH <sup>®</sup> | Select Language  V Powerd by Geogle Translate |  |
|---------------------|-------------------------------------|---------------------|------------------|-----------------------------------------------|--|
| Home                | ∯ Home → Countries                  |                     |                  |                                               |  |
| Alerts              | Ocurties                            |                     |                  |                                               |  |
| Countries           | Countries                           |                     |                  | + Expand all                                  |  |
| Traveller Advice    |                                     |                     |                  |                                               |  |
| Disease Information | • South America                     |                     |                  |                                               |  |
|                     | Middle East                         |                     |                  |                                               |  |
|                     | + wondwide                          |                     |                  |                                               |  |
|                     | + Asia & Oceania                    |                     |                  |                                               |  |
|                     | Europe                              |                     |                  |                                               |  |
|                     | Africa                              |                     |                  |                                               |  |
|                     | North & Central America & Caribbean |                     |                  |                                               |  |
|                     | Anguilla                            | Antigua and Barbuda | Aruba            | Bahamas                                       |  |
|                     | Barbados                            | Belize              | Bermuda          | Bonaire, Sint Eustatius and Saba              |  |
|                     | British Virgin Islands              | Canada              | Cayman Islands   | Costa Rica                                    |  |
|                     | Cuba                                | Curaçao             | Dominica         | Dominican Republic                            |  |
|                     | El Salvador                         | Grenada             | Guadeloupe       | Guam                                          |  |

Once on the country page, click on "Download Country Report"

|                     | ZURICH <sup>®</sup>                                                                                                    |  |  |  |
|---------------------|----------------------------------------------------------------------------------------------------|--|--|--|
| Home                | # Home > Countries > North & Central America & Caribbean > Canada                                                                                                    |  |  |  |
| Alerts              | Canada Develard Country Report                                                                                                    |  |  |  |
| Countries           |                                                                                                    |  |  |  |
| Traveller Advice    | Alerts Medical Security                                                                                                    |  |  |  |
| Disease Information | All Alerts for Canada                                                                                                    |  |  |  |
|                     | Canada<br>Toronto: Reconfirm travel itineraries and anticipate disruption as ground stop issued at Toronto Pearson International Airport (YYZ) on<br>Canada – January 24, 2024<br>Toronto: Reconfirm travel itineraries and anticipate disruption as ground stop issued at Toronto Pearson International Airport (YYZ) on<br>Reconfirm travel itineraries and anticipate disruption as a ground stop issued at Toronto Pearson International Airport (YYZ) on<br>stop was issued due to low cloud cover that is restricting visibility. Further disruption cannot be ruled out in the event of prolonged clou<br>flight operators to reconfirm flight statuses and plan journeys accordingly. |  |  |  |

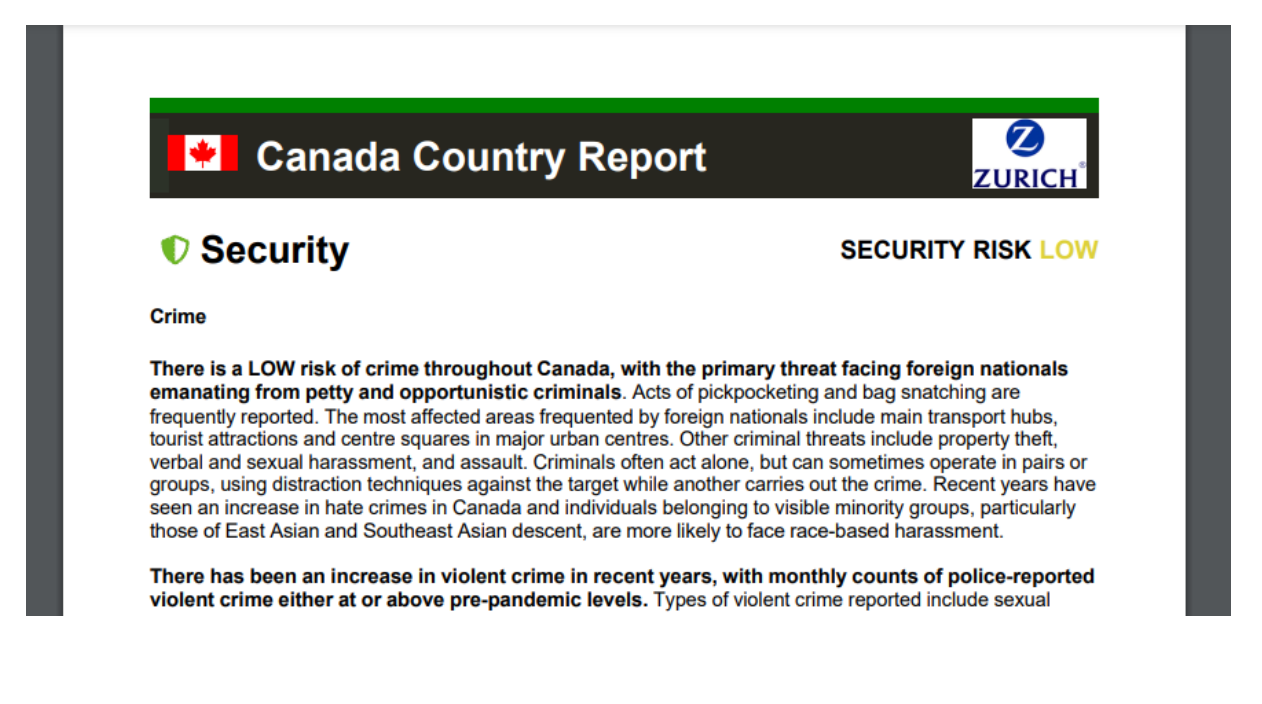

The report will then download as a .pdf file. After reviewing the report, please make a note within the Partner Proposal Form of any areas listed as:

- HIGH Risk
- EXTREME Risk
- POOR.

Once your New Partner Proposal Form is finalised and approved by your STSEC, this can be submitted to the Global Opportunities team along with the .pdf version of the Country Report.